## Разъяснения для родителей по подаче заявлений на обучение в школу через портал государственных услуг РФ

Содержание:

1. Особенности подачи заявления на обучение в школу на ЕПГУ.

2. Алгоритм действий на ЕПГУ при подаче заявления на обучение в школу.

Данные разъяснения предназначены для родителей (заявителей), которые планируют подать заявление на обучение в школу через портал государственных услуг РФ (далее – ЕПГУ).

Разъяснения позволяют учитывать особенности настроек ЕПГУ и зарегистрировать заявление в нужном учебном году.

## Особенности подачи заявления на обучение в школу на ЕПГУ

На ЕПГУ есть возможность подачи заявлений:

– в первый класс на будущий учебный год;

в 10 класс на будущий учебный год;

– на перевод из школы в школу в текущем учебном году (в любой класс) -

если обучающийся переходит из одной школы в другую в течение учебного года.

Для подачи заявления в любом из перечисленных случаях необходимо перейти в раздел «Образование. Дети», подраздел «Образование».

Для того, чтобы правильно выбрать раздел, через который надо регистрировать заявление, пользуйтесь таблицей, приведенной ниже:

| В первый класс на будущий<br>учебный год | В 10 класс на будущий<br>учебный год Перевод из школы в школу<br>в текущем учебном году (в<br>любой класс) |                        |
|------------------------------------------|----------------------------------------------------------------------------------------------------|------------------------|
| Раздел «Запись ребенка в                 | 1. Раздел «Перевод в                                                                                       | 1. Раздел «Перевод в   |
| школу»                                   | новую школу и запись в 10                                                                                  | новую школу и запись в |
|                                          | класс»                                                                                                    | 10 класс»              |
|                                          | 2. Ситуация «Зачисление                                                                                    | 2. Ситуация «Перевод в |
|                                          | в 10 класс»                                                                                                | другую школу»          |

Важно! Будьте внимательны при выборе раздела и ситуации на ЕПГУ для подачи заявления, т.к. зарегистрированное заявление далее попадает в ведомственную информационную систему в том учебном году, который соответствует выбранному разделу на ЕПГУ! При регистрации все данные, указанные в заявлении, должны быть верные и корректные!

Приведем примеры:

1) Заявитель подает заявление на обучение в 10 класс после сдачи ГИА и получения аттестата (в летний период) на будущий учебный год, который начнется с 1 сентября. В данном случае заявитель выбирает раздел «Перевод в новую школу и запись в 10 класс», ситуацию «Зачисление в 10 класс».

2) Заявитель подает заявление на обучение в 10 класс в течение учебного года (с сентября по май), планируя перейти, например, из 10-А класса школы №1 в 10-Б класс школы №2. В данном случае заявитель выбирает раздел «Перевод в новую школу и запись в 10 класс», ситуацию «Перевод в другую школу».

3) Заявитель подает заявление на обучение в 1 класс во время приемной кампании (с 28 марта по 5 сентября в 2024-2025 уч.году) на будущий учебный год, который начнется с 1 сентября. В данном случае заявитель выбирает – «Запись ребенка в школу».

4) Заявитель подает заявление на обучение в 1 класс в течение текущего учебного года (с сентября по май), планируя перейти из 1-А класса школы №1 в 1-Б класс школы №2. В данном случае заявитель выбирает – раздел «Перевод в новую школу и запись в 10 класс», ситуацию «Перевод в другую школу».

Алгоритм действий на ЕПГУ при подаче заявления на обучение в школу:

1. Выполните вход на портал <u>https://www.gosuslugi.ru/</u> под своей учетной записью.

2. Выберите раздел «Образование. Дети»:

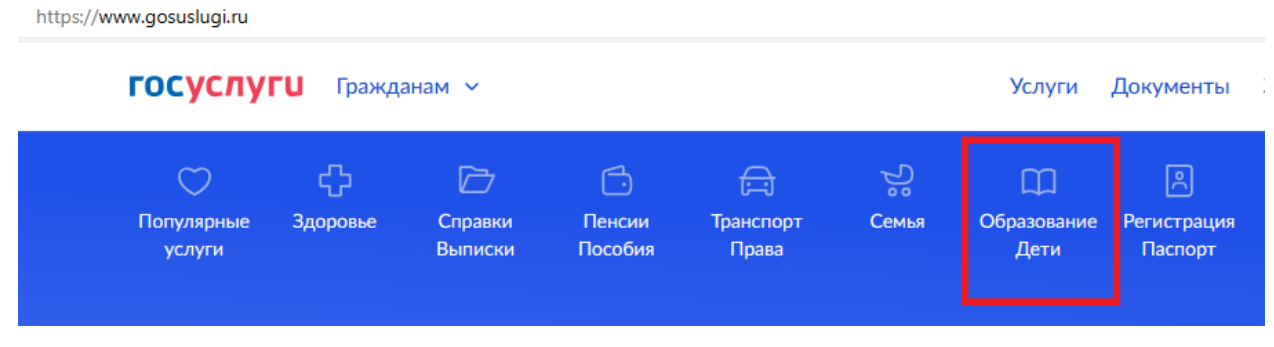

Рис. 1

госуслуги

3. В разделе «Образование» для подачи заявления в 1 класс на будущий учебный год выберите – «Запись ребенка в школу» (рис. 2), нажмите «Начать» и заполните заявление. Во время приемной кампании отправьте заполненное заявление.

4. Для подачи заявления на текущий учебный год, либо для записи в 10 класс будущего учебного года выберите «Перевод в новую школу и запись в 10 класс»:

Гражданам 🗸

## ረን $\bigcirc$ $\square$ Справки Популярные Здоровье Пенсии Выписки Пособия услуги Образование Запись ребёнка в школу Организация отдыха детей в каникулярное время Школьное портфолио Запись ребёнка в детский сад Запись в кружки и секции Перевод в новую школу и запись в 10 класс

Рис. 2

5. Нажмите «Начать»:

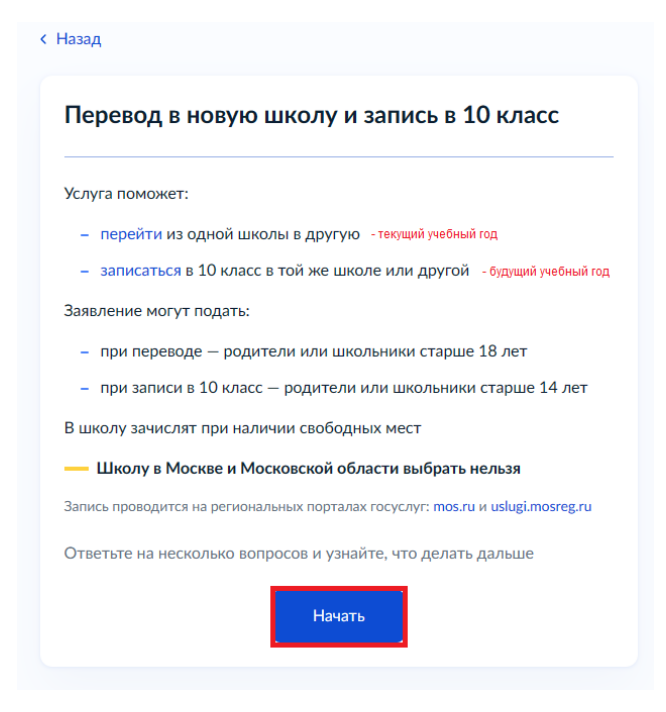

Рис. 3

6. Выберите за кого подаете заявление:

| < Назад                    |   |
|----------------------------|---|
| За кого подаёте заявление? |   |
|                            |   |
| За ребёнка                 | > |
|                            |   |
| За себя                    | > |
|                            |   |

Рис. 3

7. Укажите что вас интересует: перевод в другую школу в течение текущего учебного года, либо зачисление в 10 класс на будущий учебный год во время приемной кампании (в соответствии с данными разъяснениями):

| Назад                      |   |
|----------------------------|---|
| (акая у вас ситуация?      |   |
|                            |   |
| Перевод в другую школу     | > |
| Независимо от класса       |   |
|                            |   |
|                            |   |
| Зачисление в 10 класс      | > |
| В ту же школу или в другую |   |
|                            |   |

Рис. 4

8. Укажите, кем вы приходитесь ребенку (в случае подачи заявления на ребенка):

| Кем вы приходитесь ребёнку?                                                                    |        |
|------------------------------------------------------------------------------------------------|--------|
| Заявление может подать любой из родителей или иной представи<br>например опекун или попечитель | итель, |
| Понадобится документ, подтверждающий права представлять ин<br>ребёнка                          | тересы |
| Родитель                                                                                       | >      |
| Иной законный представитель                                                                    | >      |

Рис. 5

9. Перейдите к заполнению заявления, нажав на кнопку «Перейти к заявлению»:

| Что нужно для подачи заявления                                                                        |        |
|----------------------------------------------------------------------------------------------------|--------|
| • Паспортные данные                                                                                   |        |
| • Реквизиты свидетельства о рождении ребёнка                                                          |        |
| • Номер или название школы, куда хотите записать ребёнка                                              |        |
| Срок исполнения                                                                                       |        |
| Акт о зачислении будет издан в течение 5 рабочих дней после предоста<br>оригиналов документов в школу | зления |
| Этапы зачисления                                                                                      |        |
| Результат                                                                                             |        |
| Ребёнок будет зачислен в школу — уведомление придёт в личный кабин                                    | ет     |
| — Школу придётся посетить лично                                                                       |        |
| После рассмотрения заявления отнесите оригиналы документов в школу                                    |        |
| Перейти к заявлению                                                                                   |        |
|                                                                                                    |        |

Рис. 6

10. Выполните все дальнейшие шаги по заполнению заявления на ЕПГУ и нажмите кнопку «Отправить заявление». Далее в личный кабинет вам придет уведомление о статусе обработки заявления.